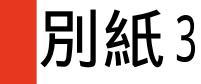

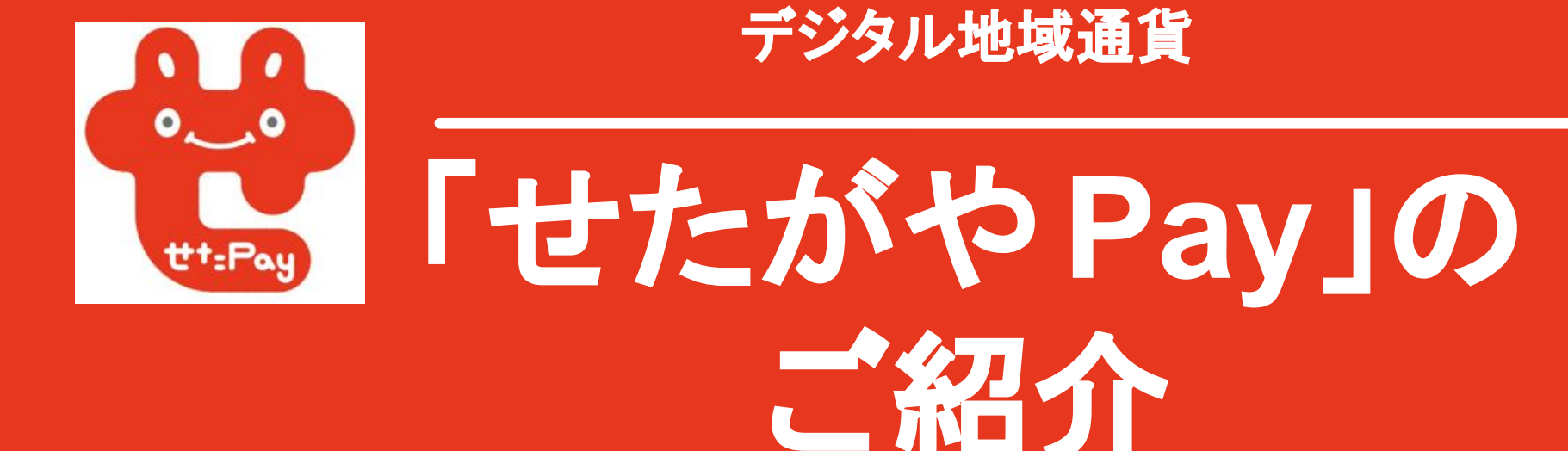

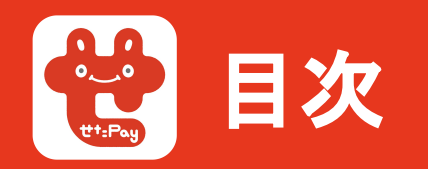

- 1. せたがや Payとは? 目的と特徴
- 2. せたがやPayの機能紹介
- 3. せたがや Payご利用までの流れ
  - ①初期登録方法
  - ②チャージ方法
  - ③支払い方法
- 4. アプリの使い方が分からない・困ったときは
- 5. せたがや Pay事務局での推進事業
   ①情報発信
  - ②リアルイベントへの出展

# 2. せたがや Payとは?目的と特徴

## せたがや Pay は、

世田谷区内で利用できるキャッシュレス決済で、 世田谷区内の消費活動・経済循環を促進させるとともに、 行政ポイントやスマートフォンアプリを通じた情報配信などを通じて、 地域住民・事業者間の「つながり」や「助け合い」を推進することを目指した、 世田谷区の未来のためのデジタル地域通貨アプリになります。

世田谷のお店、住んでいる人、利用する人、

みなさんを応援し、

世田谷をもっと知ってもらい、好きになってほしい想いで、

世田谷区の支援のもと、

世田谷区商店街振興組合連合会 が運営をしています。

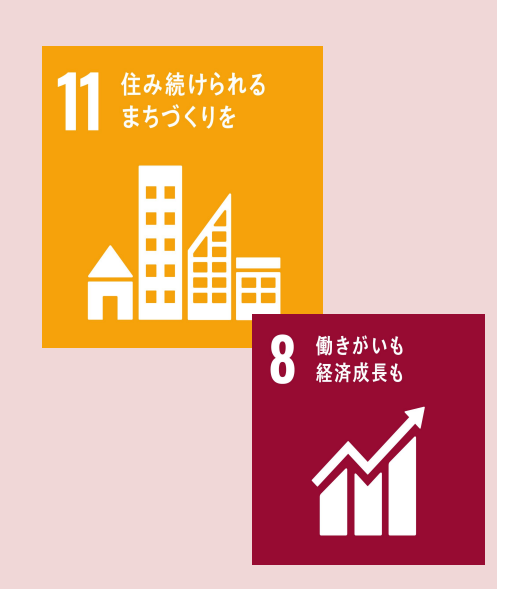

# 🕃 1.せたがや Payとは?目的と特徴

せたがやPayの便利な使い方をご紹介いたします。

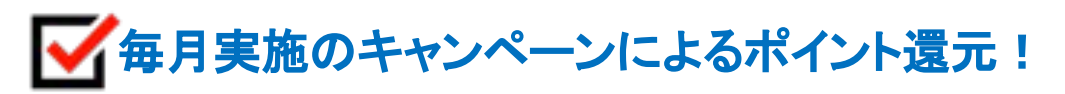

決済額の最大5%ポイント還元など、せたがやPayでは 世田谷を元気にするキャンペーンを毎月実施中! 素敵なお店に出会うきっかけになるかも。

└┘決済以外の特別機能を活用した区内イベントへの参加!

スタンプラリーやバルチケットを活用したイベントの実施や、イベントの景品としてコインやポイントの獲得が可能! せたがやPayは様々なイベントに活用されています。

一世田谷区の情報や区内イベントのお知らせをキャッチ
・

アプリのプッシュ通知や各種SNSでは、せたがやPayの最新情報や世田谷区からのお知らせを配信中。 公式instagramでは、素敵な加盟店をご紹介しています!

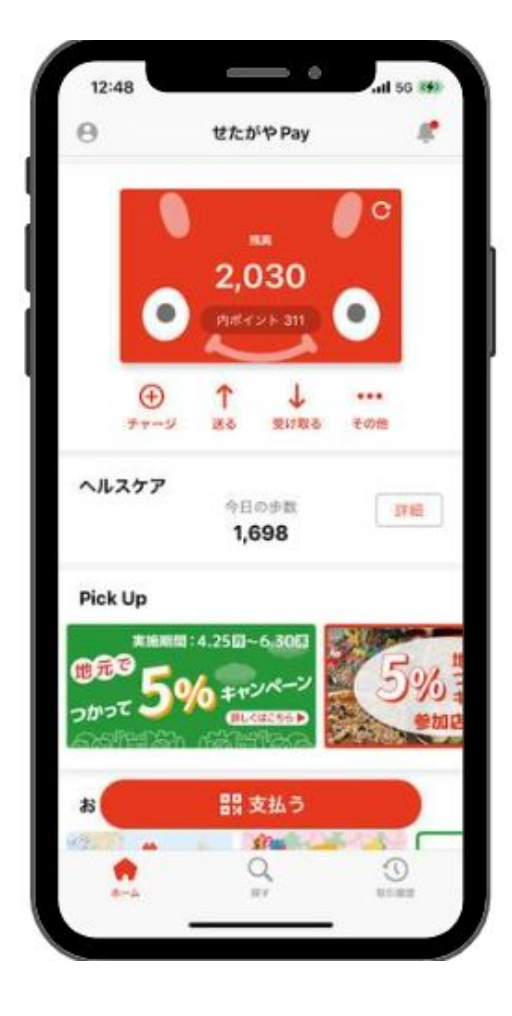

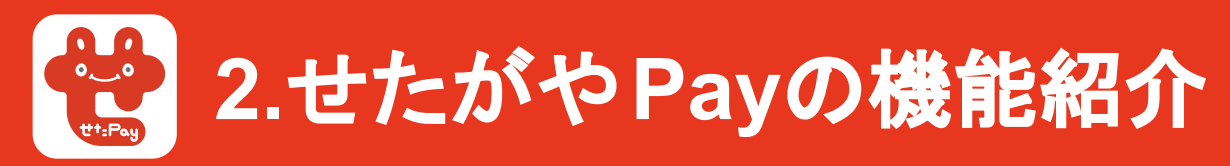

## せたがやPayのアプリトップについて簡単にご説明します。

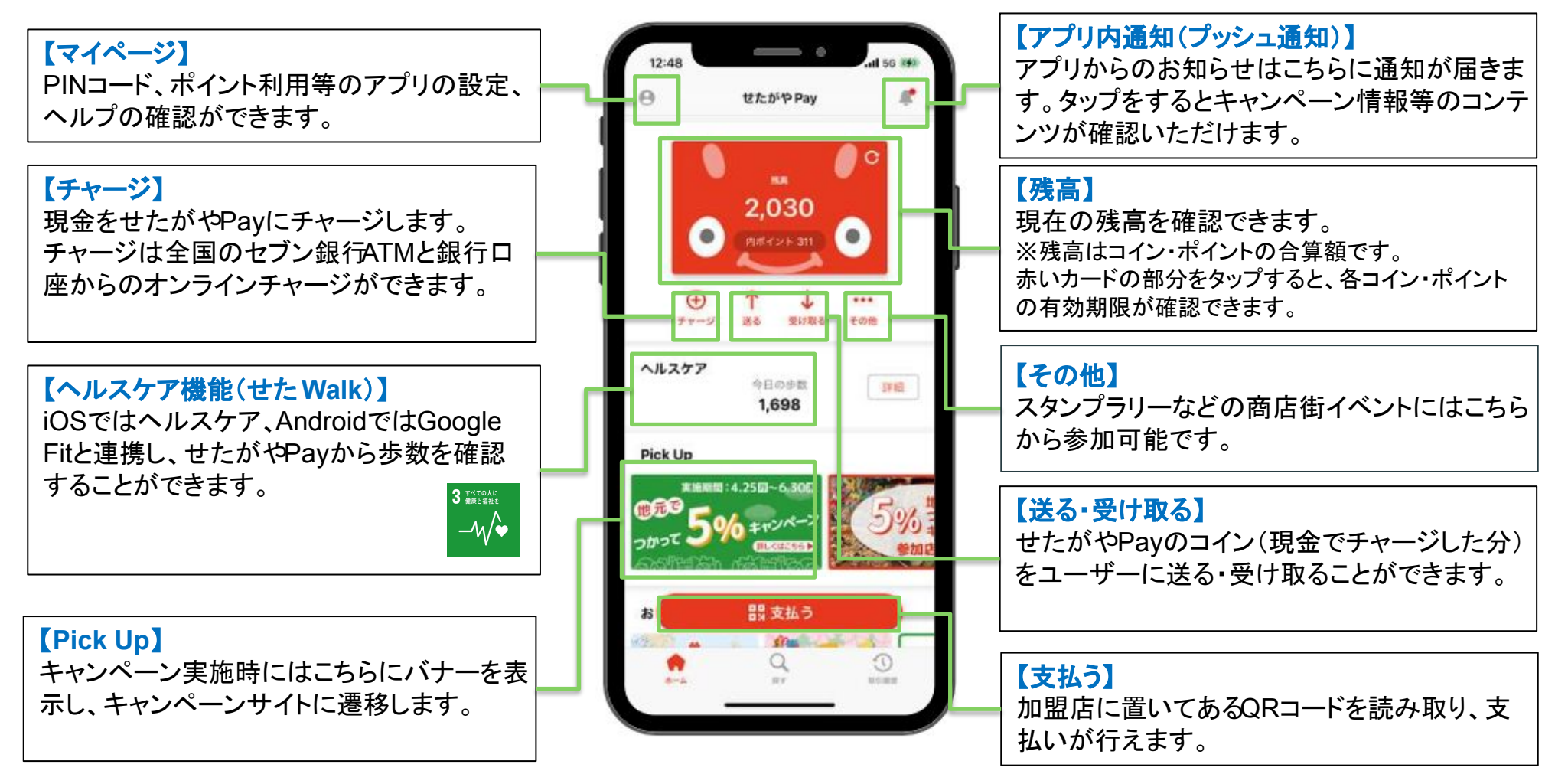

# 2.「せたがや Pay」の機能紹介

## せたがやPayのアプリトップについて簡単にご説明します。

#### 【おトク&便利】

ことができます。

便利な機能です。

バナーを掲載し、外部Webページへ遷移す るように設定されています。

せたがやPay公式のSNS (Instagram・Twitter)もこちらから確認いた だけます。

【クーポン】 加盟店独自クーポンになります。ユーザー 自身でクーポンを獲得し、お店に提示するこ とでクーポンに記載されたサービスを受ける

【取引履歴】 せたがやPayへの入金(チャージ・ポイント 付与)や出金(支払い)の履歴が確認でき ます。 家計簿機能を活用し、各決済履歴にはラベ ルを設定可能。 何にいくら使ったのか、グラフで確認できる

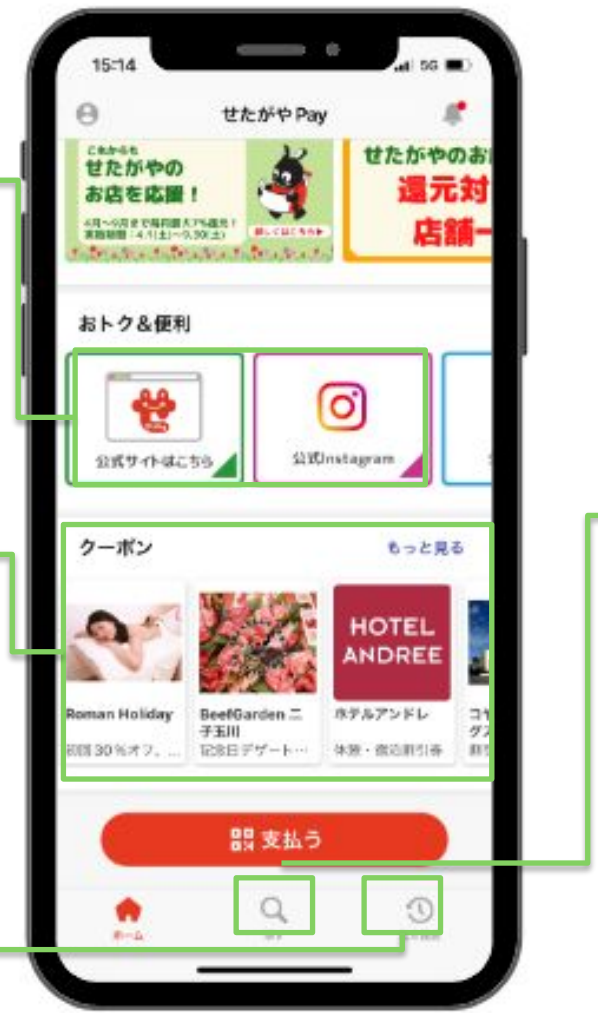

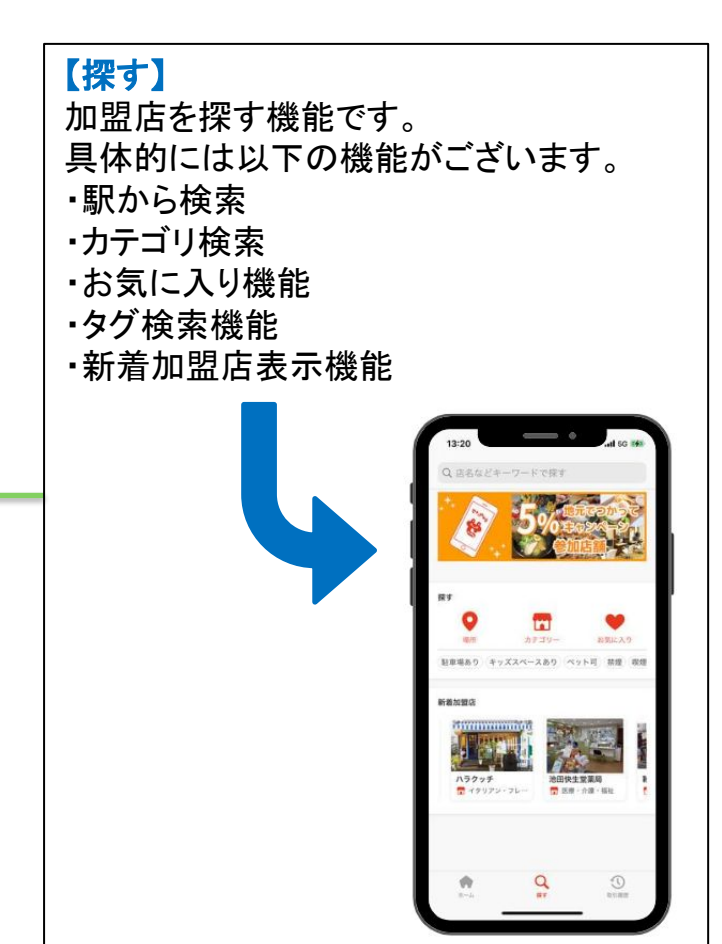

# 🔮 3. せたがや Payご利用までの流れ

せたがやPayご利用開始までの流れをご紹介いたします。

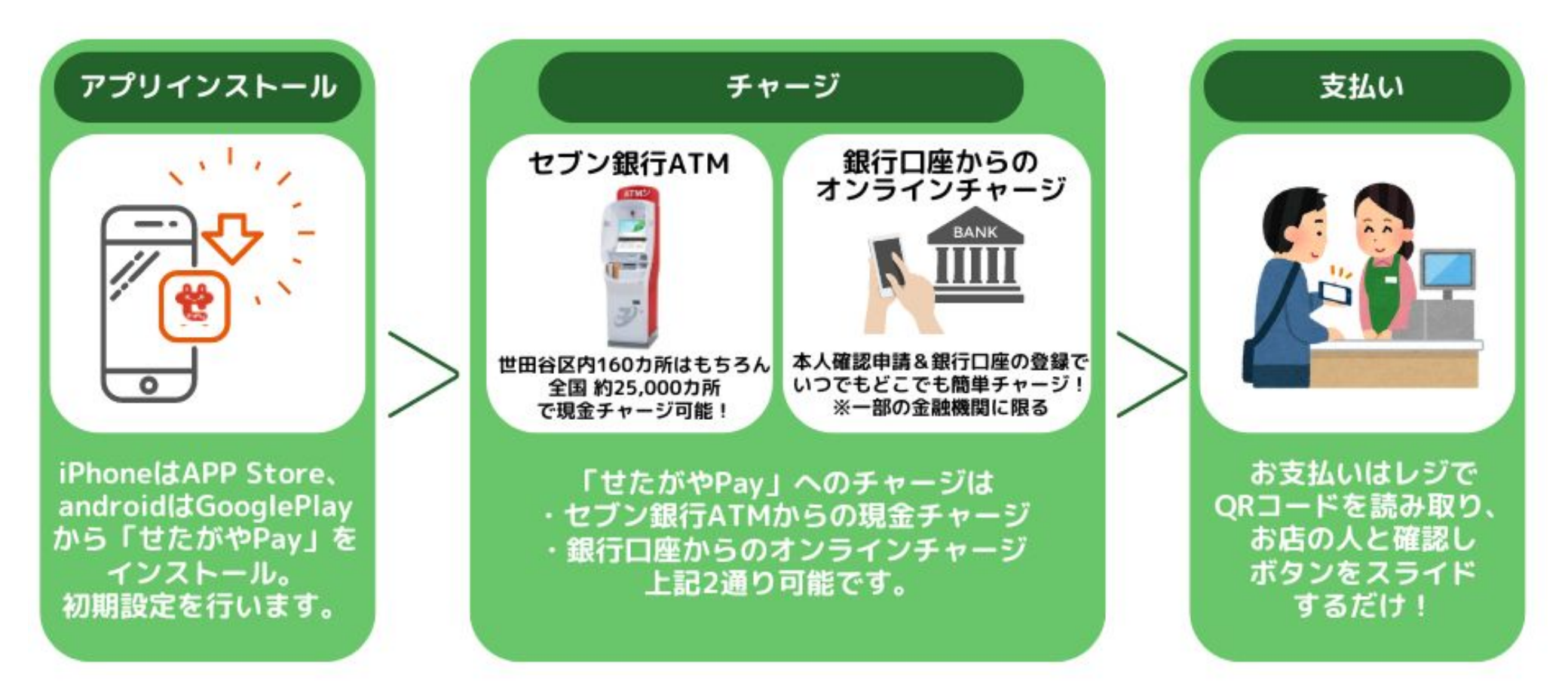

次ページからは、具体的な登録作業をご説明いたします。

### せたがやPay 初期登録方法-①

「せたがやPay]は、せたがやを応援するデジタル地域通貨アプリです。 キャッシュレスでお支払いができ、「せたPay」を使うことで世田谷区内 の経済が循環し、世田谷の応援に繋がります。キャンペーン時にはポイン トがもらえてお得なことも。耳寄りな情報も配信されますので、ぜひイン ストールをして世田谷を応援しましょう!

せたがやコイン:入金(チャージ)した額 せたがやポイント:キャンペーン等で付与されるポイント

1コイン=1円 1ポイント=1円

#### 1.アプリのインストール

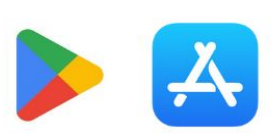

「Google Play」or「App Store」で 「せたがやPay」と検索。(左のロゴのどち らかがスマホの画面上にあります)

または、下のQRコードを読み取って、 せたがやPayの「インストール」をタップ!

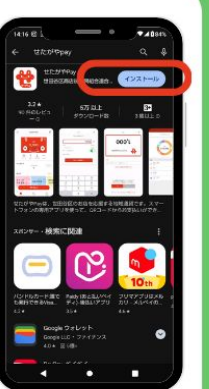

androidの方はこちら Google Play Store

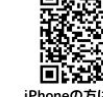

iPhoneの方はこちら APP Store

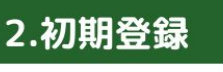

インストールした「せたがやPay」 アプリを開き、 「初めての方はこちら」をタップ ↓ 利用規約が表示されるので、 「□利用規約に同意する」にチェック! ↓ 「同意して進む」をタップ ↓ 資金決済法に基づく表示も同様、 「同意して進む」をタップ

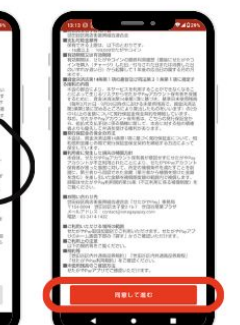

#### 右から左に4回スワイプし、「アプリを始める」をタップ

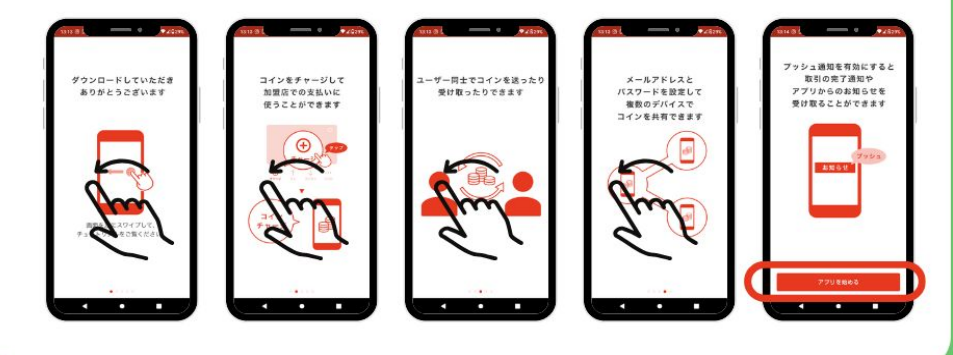

#### 3.メールアドレスの登録

お知らせ等を受け取るためのメールアドレスを登録します。

キャリアメール(@docomo.ne.jp,@au.jp,@softbank.jp等)を ご登録の場合、メールが受信できない、迷惑メールに届いてしまう可能性がございます。 キャリアメール以外のアドレス(@gmail.com,@yahoo.co.jp等) でのご登録をおすすめしています。

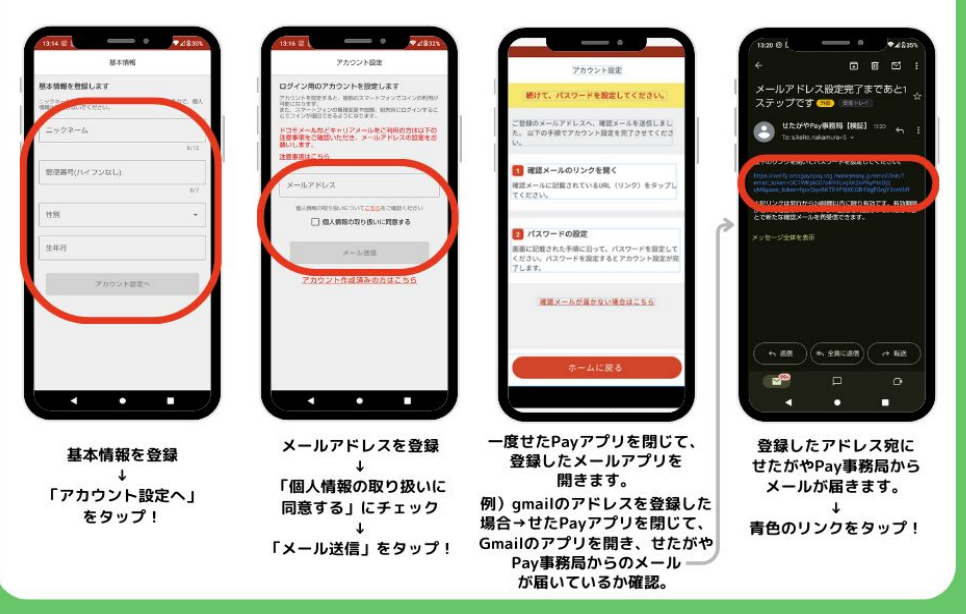

### せたがやPay 初期登録方法-②

#### 4.パスワードの設定

英数字混在で<u>8桁以上18桁以内</u>で パスワードを決め、入力 ↓ 確認用で同じパスワードを下段にも 入力後、「設定」をタップ! ↓ 「OK」をタップ!

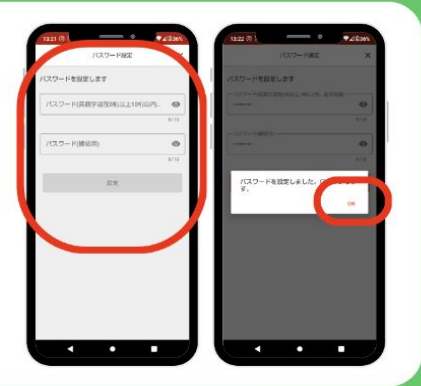

#### 5.電話番号認証

アプリのご利用には、電話番号の登録が必要です。

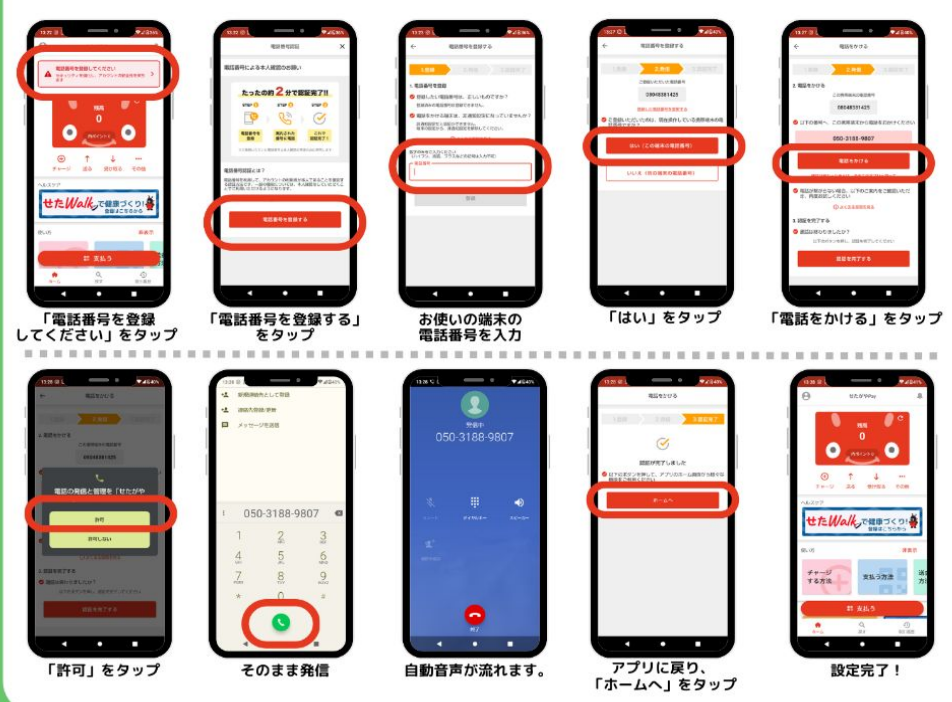

#### こんな時は...

- ・
  電話番号認証が通話中状態でつながらない
- →以下に当てはまっていないかご確認の上、再度お試しください。 ご自身の電話番号を非通知にして架電している場合 せたがやPayのシステムにご自身でご登録した番号と、 実際に架電に利用した端末の番号が異なっている場合
- ・<u>せたがやPayからのメールが届かない</u>
  - →せたがやPayのシステムからのメールが届かない、 または突然届かなくなった場合は、下記をご確認ください。
    - (1)迷惑メールフォルダに振り分けられていないかご確認ください。
    - (2) mail.moneyeasy.jp を受信できるよう、各キャリアのサービス設定画面にて ドメイン指定受信の設定をお願いします。

#### 注意事項

※有効期限に関して せたがやPayのコイン・ポイント有効期限は、以下の通りです。 【せたがやコイン】 最終利用日から1年間有効 【せたがやポイント】 付与されたキャンペーンにより有効期限が異なります。 コイン・ポイントの内訳/有効期限の確認方法 せたがやPayアプリTOPの赤い券面画像部分をタップすると表示されます。

#### ※チャージ上限に関して

1回の入金(チャージ)額は、1,000円単位で10万円まで指定できます。 チャージ上限額は、せたがやコイン残高(ポイント分は除きます)と 合わせて10万円です。 なお、一日のチャージ回数上限は特にございません。

その他アプリについてのお問い合わせは、 こちらのお問い合わせフォームをご利用ください。▷▷

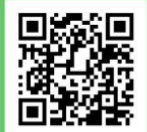

#### 

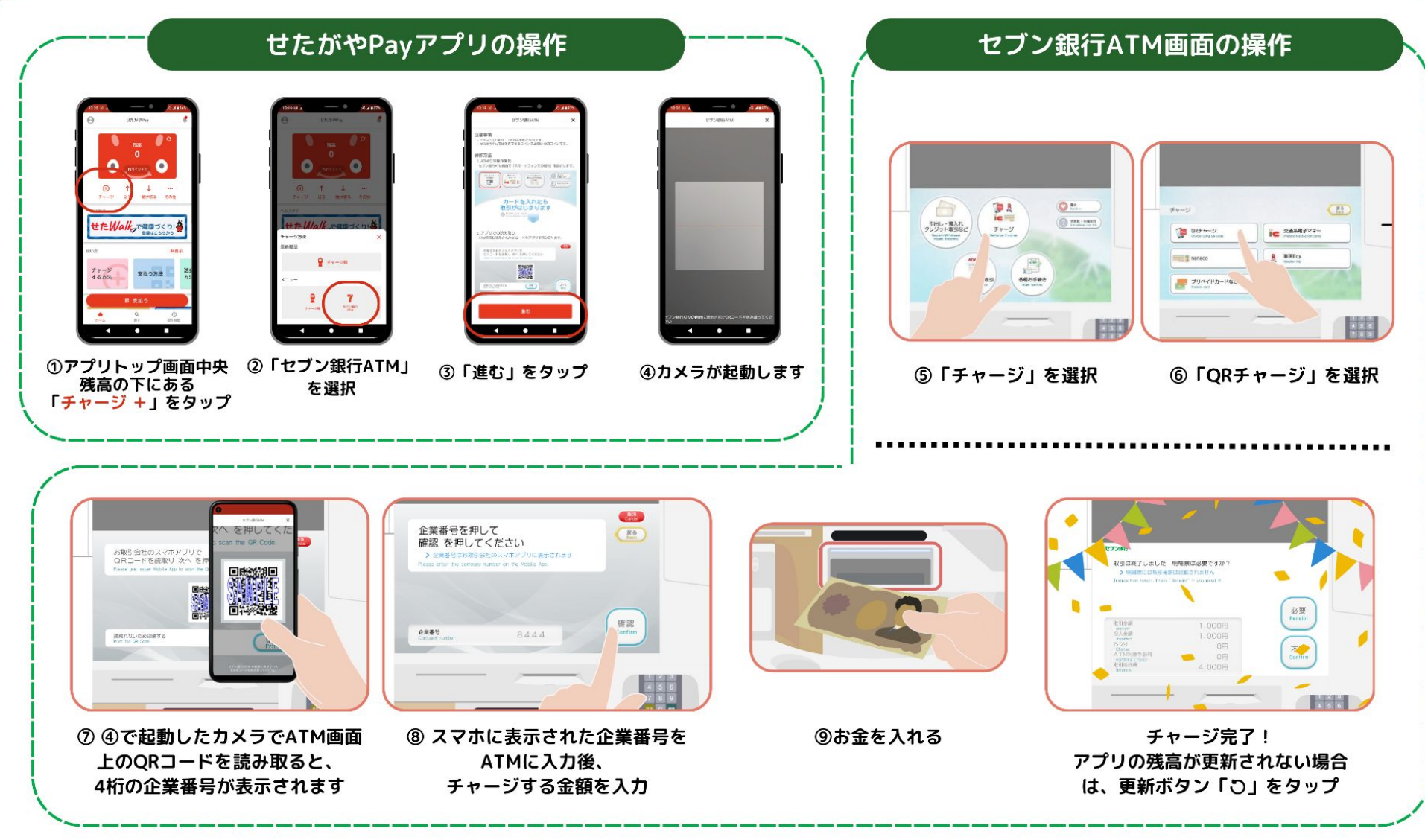

※1回の入金(チャージ)額は、1,000円単位で10万円まで指定できます。

チャージ上限額は、せたがやコイン残高(ポイント分は除きます)と合わせて10万円です。なお、一日のチャージ回数上限は特にございません。

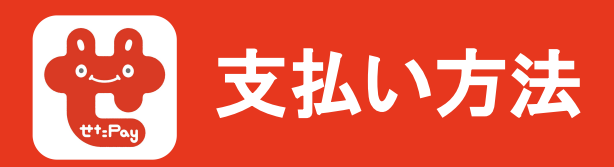

#### ①「支払う」ボタンをタップ

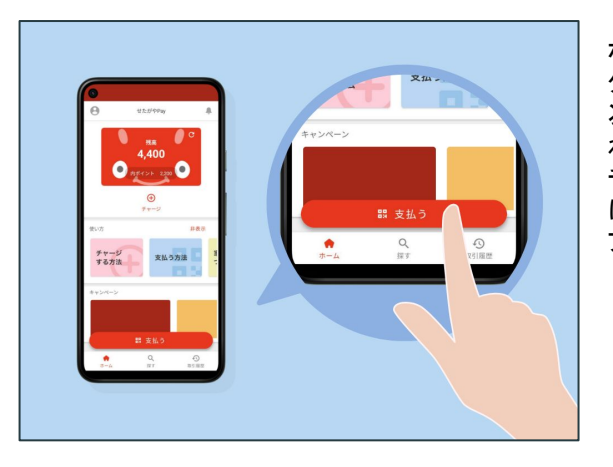

ホーム画面下部にある「支払う」ボ タンを押すと、カメラが起動して二 次元コード読み取り画面が表示さ れる。 チュートリアルが表示される場合 は右に4回スワイプし「進む」をタッ プしてカメラを起動する。

#### ②二次元コードを読み取る

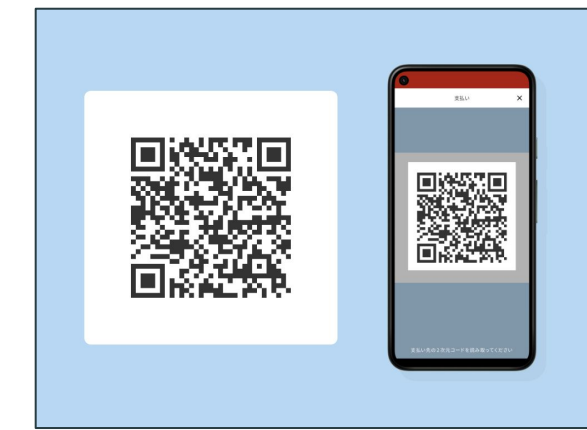

加盟店に置いてある二次元コード を読み取る。読み取ると支払い金 額入力画面が表示される。

#### ③支払い金額を入力して支払いをする

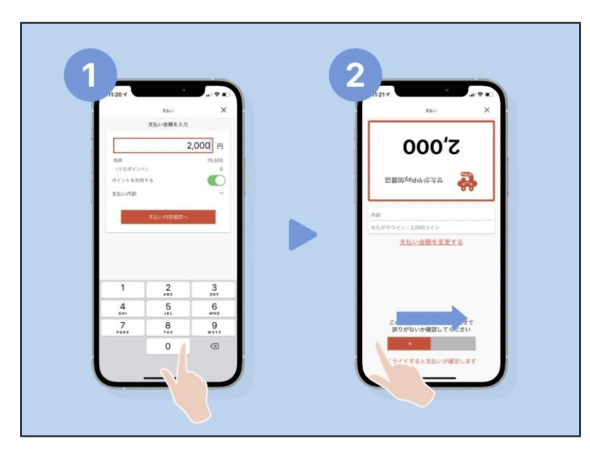

①支払金額を入力。この時「ポイントを利用する」をオンにすると、 ポイントから優先して支払い、オフにするとコインから優先して支払 う。

②の画面を店員に必ず見せて金 額の確認をしてもらう。画面下部 にある支払用スライドを右にスライ ドして支払いを実行。

#### ④支払い完了

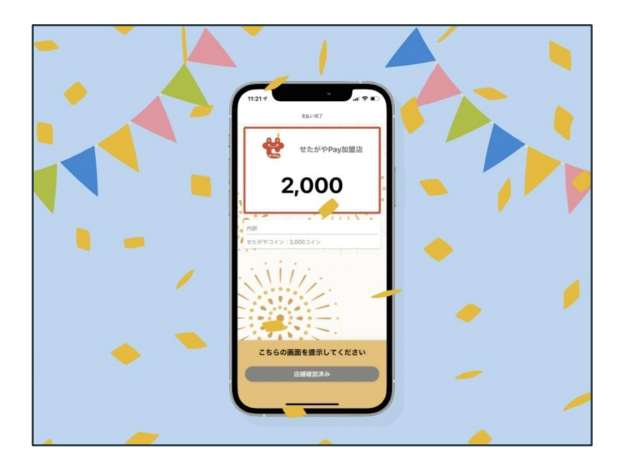

支払いが完了すると、「がやん」と決済音が鳴る。

店舗とも決済完了ができたことを確認 したのち「店舗確認済み」ボタンをタッ プしてアプリトップに戻る。

## 2.アプリの使い方が分からない・困ったときは

## アプリの使い方、ヘルプをチェックしましょう。

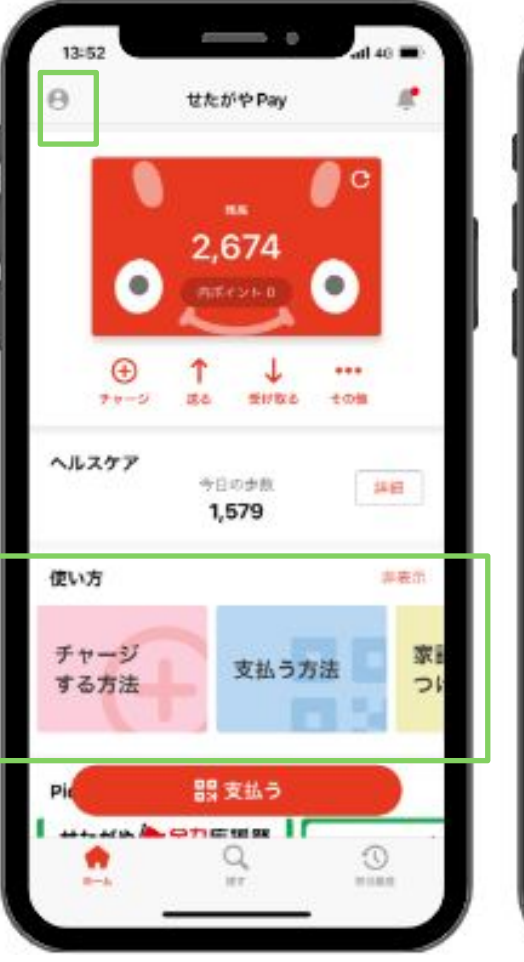

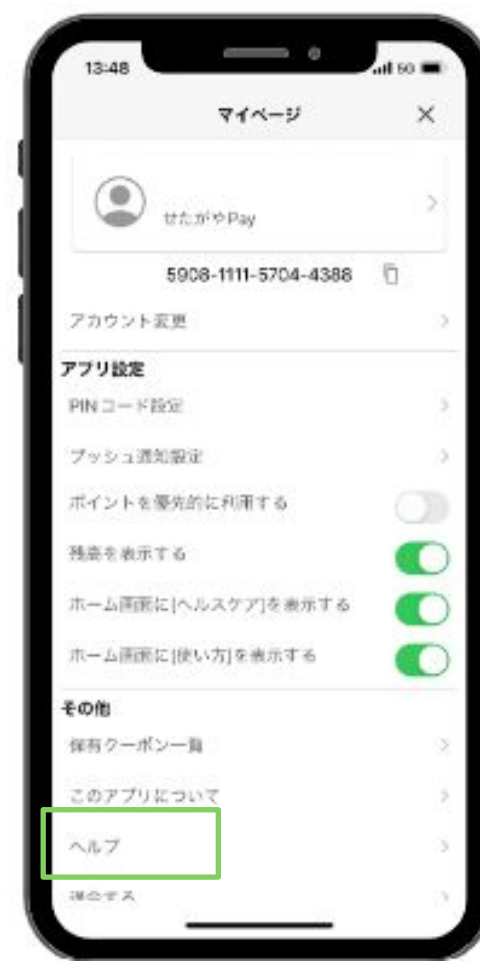

「使い方」からせたがやPayの使用方法を確認できます。

また、アプリトップの左上の人型のボタンをタップするとマイページが開きます。 「ヘルプ」からよくある質問をご覧ください。 事務局への問い合わせ先も確認できます。

せたがやPay公式サイトにもよくある質問を掲載しています。 ヘルプでもわからないことがある場合は、以下のお問い合わせフォームからご連絡ください。

せたがやPay ユーザー用 お問い合わせフォーム⊳⊳

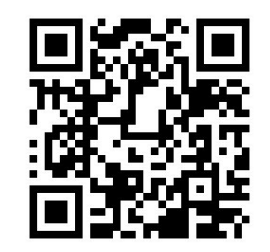

# 🕃 5.せたがやPay事務局での推進事業

## せたがやPayではアプリのシステムや SNS、区内のリアルイベントを通して、 世田谷を応援する推進活動をしております。

## ①情報発信

アプリ内通知(プッシュ通知)、SNS運営を通して加盟店紹介、世田谷区のイベント・ キャンペーン情報、プレゼント企画等コンテンツを発信。

## ②リアルイベントでの出店

商店街等とのイベント、加盟店との店頭プロモーション等を実施。 抽選等でユーザーにポイントプレゼントも実施。 スタンプラリーやまちバルのチケット機能、ポイント獲得機能など、街のつながりを 促進するイベントに「せたがやPay」で参加することができます。

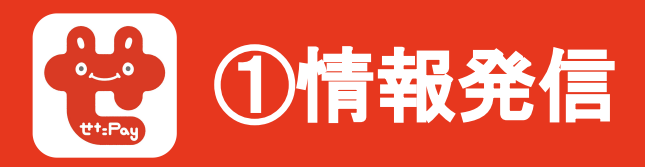

#### 以下のツールを用いて情報発信をしております。

1. アプリ内通知(プッシュ通知)

閲覧数:約30,000~50,000 配信内容:キャンペーン情報・区内イベント情報・アンケート配布 →アプリ内の通知を通して、ユーザーに情報発信が可能です。

#### 2. SNS運営

- Twitter @setagaya\_pay(2024/06時点フォロワー6.368)
- Instagram @setagaya\_pay(2023/6/15時点フォロワー13,460)
   配信内容:加盟店紹介・キャンペーン情報等
   →こちらでもフォロワーに向けて情報発信が可能です。

加盟店向け

- ・加盟店管理画面へのお知らせ掲載
- ・加盟店向けー斉配信メール

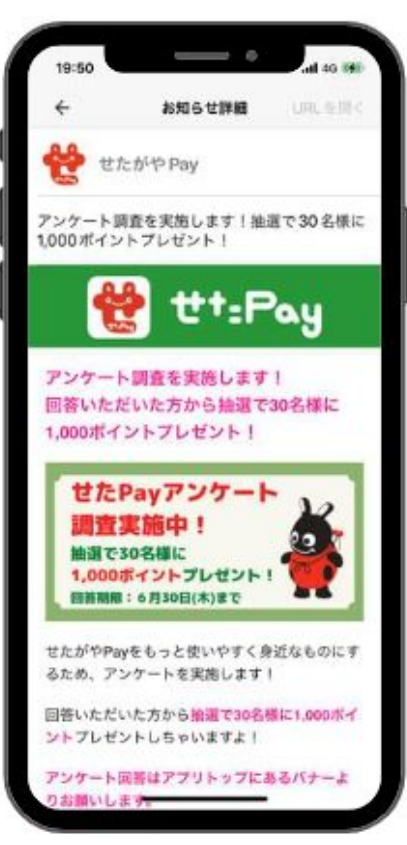

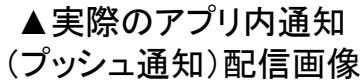

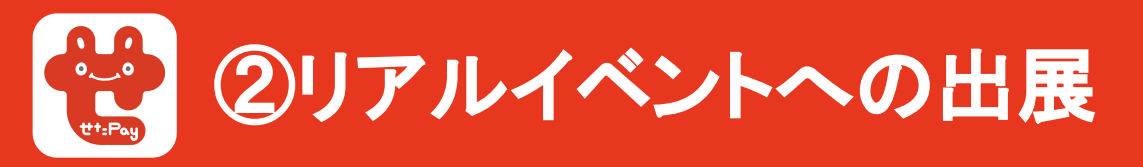

世田谷区内の各商店街や団体とのイベントで「せたがやPay」とのコラボ企画を実施し、せたがや Payのチャージ機の出店やアプリダウンロードの補助やポイントプレゼント等も実施しております。 実際に事務局スタッフが現場へ赴き、ユーザーへ対面でサポートをしています。

<以下事例>

- ブラックラムズ東京のホームゲーム時に、物販でのせたがやPay利用とチャージ機の出店
- スマホゲーム「#コンパス」とのコラボイベント「コン パス制圧in下北沢」にてチャージ機の出店、参加 店舗のせたがやPayの利用
- その他各商店街での行事・抽選会でチャージ機の 出店、ポイントプレゼント

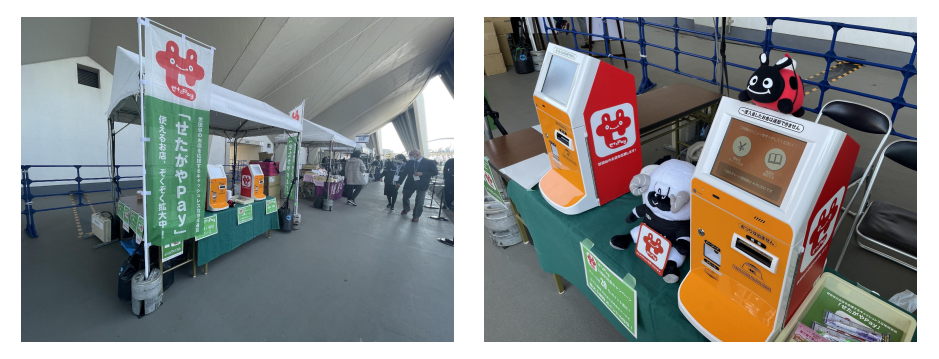

▲各イベントでの様子

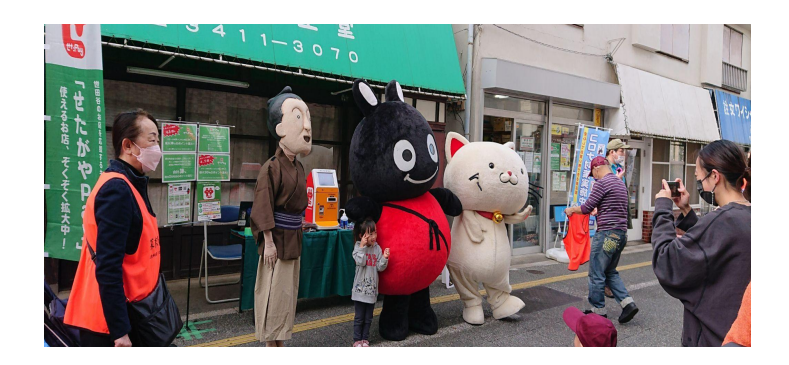